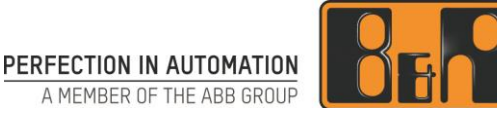

# Modbus TCP 통신 구성하기

We reserve the right to change the content of this manual without prior notice. The information contained herein is believed to be accurate as of the date of publication, however, B&R makes no warranty, expressed or implied, with regards to the products or the documentation contained within this document. B&R shall not be liable in the event if incidental or consequential damages in connection with or arising from the furnishing, performance or use of these products. The software names, hardware names and trademarks used in this document are registered by the respective companies.

# I Versions

| Version | Date       | Comment                                    | Edited by           |
|---------|------------|--------------------------------------------|---------------------|
| 1.0     | 2017.11.20 | First Edition                              | Hyeonjae Yun        |
| 2.0     | 2018.03.28 | Modbus TCP - Master / Slave 구성 및 테스트 방법 추가 | Eun Im, Sunggu Kang |
|         |            |                                            |                     |
|         |            |                                            |                     |

Table 1: Versions

# **II** Distribution

| Name | Company, Department | Amount | Remarks |
|------|---------------------|--------|---------|
|      |                     |        |         |
|      |                     |        |         |
|      |                     |        |         |
|      |                     |        |         |

Table 2: Distribution

# **III** Safety Notices

Safety notices in this document are organized as follows:

| Safety notice | Description                                                                                                 |
|---------------|----------------------------------------------------------------------------------------------------|
| Danger!       | Disregarding the safety regulations and guidelines can be life-threatening.                                 |
| Warning!      | Disregarding the safety regulations and guidelines can result in severe injury or heavy damage to material. |
| Caution!      | Disregarding the safety regulations and guidelines can result in injury or damage to material.              |
| Information:  | Important information used to prevent errors.                                                               |

Table 3: Safety notices

# IV Table of Contents

| 1 Modbus                                        | 4    |
|-------------------------------------------------|------|
| 1.1 Modbus 란?                                   | 4    |
| 1.2 Modbus TCP Frame format                     | 4    |
| 1.3 Function Code                               | 5    |
|                                                 |      |
| 2 Automation Studio 에서 Modbus TCP 설정하기          | 6    |
| 2.1 Modbus TCP Slave 설정하기                       | 6    |
| 2.1.1 Automation Studio 에서 기본 환경 구성             | 7    |
| 2.1.2 Automation Studio 에서 Modbus TCP Slave 설정  | 8    |
| 2.1.3 시뮬레이션 프로그램에서 테스트하기                        | 11   |
| 2.2 Modbus TCP Master 설정하기                      | . 15 |
| 2.2.1 Automation Studio 에서 기본 환경 구성             | 16   |
| 2.2.2 Automation Studio 에서 Modbus TCP Master 설정 | 17   |
| 2.2.3 시뮬레이션 프로그램에서 테스트하기                        | 21   |
|                                                 | ~ 4  |
| 3 (9) ∧ 1                                       | 24   |
| 3.1 Festo 사 장비와 연결하기                            | . 24 |
|                                                 | ~ .  |
| 4 사됴줄저                                          | 31   |

# 1 Modbus

# 1.1 Modbus 란?

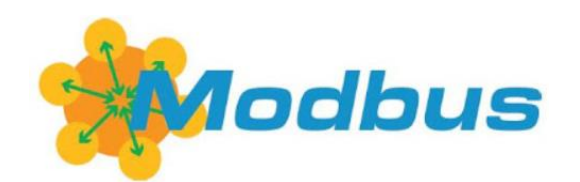

Modbus<sup>1</sup>는 Modicon(현재 Schneider Electric)에서 1979 년도에 PLCs(Programmable logic controllers)에서 사용하고자 만든 시리얼 통신 프로토콜이다. 현재는 산업분야에 다양한 전자 디바이스와 연결하는데 사용되는 표준 통신 프로토콜 중 하나이다.

Modbus 는 Slave/Master 기반의 아키텍처이며, 다양한 종류의 프로토콜이 존재한다. 그 중 Modbus RTU, Modbus ASCII, Modbus TCP/IP 등이 있다.

# 1.2 Modbus TCP Frame format

| Name                   | Length (Bytes) | Function                               |
|------------------------|----------------|----------------------------------------|
| Transaction identifier | 2              | 서버와 클라이언트의 메시지 동기화                     |
| Protocol identifier    | 2              | 프로토콜 ID 를 나타내며, Modbus TCP 일 경우 0 를 사용 |
| Length field           | 2              | Length 필드 이후 해당 프레임의 마지막까지의 길이를 나타냄    |
| Unit identifier        | 1              | 슬레이브 주소 (사용하지않을 경우 255)                |
| Function code          | 1              | 평션 코드                                  |
| Data bytes             | n              | 데이터                                    |

- Unit identifier 는 독립 된 여러 개의 Modbus unit 을 지원하기 위해 하나의 IP 어드레스를 사용하는 Bridges, Routers, Gateways 와 같은 디바이스로 통신하는데 사용함.
- Modbus TCP 는 지정된 전용 포트번호 502 를 사용함.
- 프레임 포멧의 Function code 와 Data 부분을 Protocol Data Unit(PDU)라고 부르며, Request PDU, Response PDU, Exception Response PDU 로 정의함.
- 데이터 타입은 비트단위 또는 워드(16Bits)로 정보 조작이 용이함.

<sup>&</sup>lt;sup>1</sup> https://en.wikipedia.org/wiki/Modbus

# 1.3 Function Code

| Fu             | Inction Type                       | Function name                    | Function Code |
|----------------|------------------------------------|----------------------------------|---------------|
|                | Physical Discrete Inputs           | Read Discrete Inputs             | 2             |
|                |                                    | Read Coils                       | 1             |
| Bit access     | Internal Bits or Physical<br>Coils | Write Single Coil                | 5             |
|                | 0013                               | Write Multiple Coils             | 15            |
|                | Physical Input Registers           | Read Input Registers             | 4             |
|                | Internal Registers                 | Read Multiple Holding Registers  | 3             |
| 2 Bytes access | or Physical Output Regis-          | Write Single Holding Register    | 6             |
|                | ters                               | Write Multiple Holding Registers | 16            |

• FC1 은 Output 을 위한 Read, FC2 는 Input 을 위한 Read

# 2 Automation Studio 에서 Modbus TCP 설정하기

B&R PLC 는 Modbus TCP Master 와 Slave 를 지원한다.

Modbus TCP 에 대한 자세한 정보는 Automation Studio help 에서 확인할 수 있다.

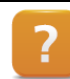

Communication ₩ Fieldbus systems ₩ Modbus TCP

# 2.1 Modbus TCP Slave 설정하기

Automation Studio 에서 Modbus TCP Slave 설정 방법을 설명한다.

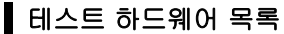

- Automation Studio 4.3.4 가 설치된 PC 1 대
- Modbus Poll<sup>2</sup> 이 설치된 PC 1 대
- X20CP1586 1 대
- 허브 1 대

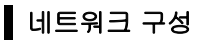

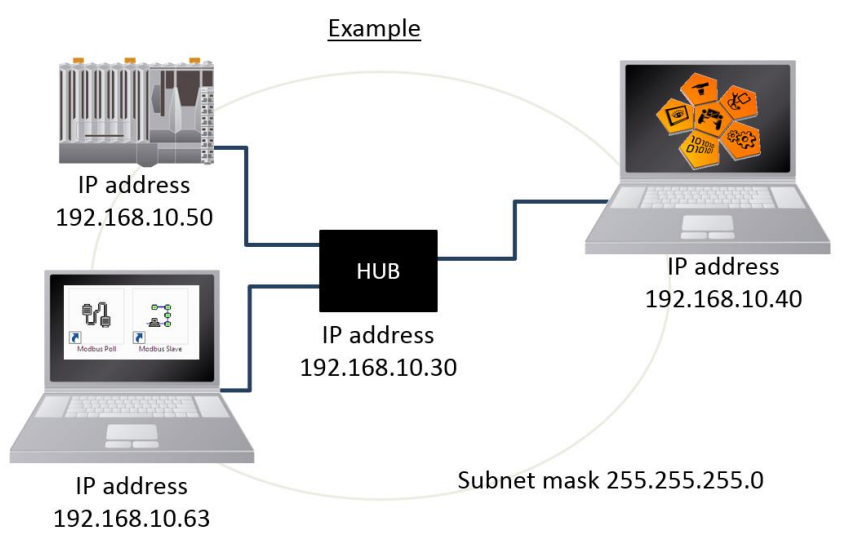

|                | B&R PLC<br>(X20CP1586) | Automation Studio 가<br>설치된 PC | Modbus TCP<br>시뮬레이션이<br>설치된 PC | 허브(HUB)                          |
|----------------|------------------------|-------------------------------|--------------------------------|----------------------------------|
| IP Address     | 192.168.10.50          | 192.168.10.40                 | 192.168.10.63                  | 192.168.10.30                    |
| Subnet<br>Mask | 255.255.255.0          | 255.255.255.0                 | 255.255.255.0                  | 255.255.255.0                    |
| 기타             | _                      | _                             |                                | 자동 할당 IP 대역<br>1192.168.10.40~49 |

<sup>&</sup>lt;sup>2</sup> http://www.modbustools.com/: 모드버스 통신 시뮬레이션 프로그램, Master simulation

### 2.1.1 Automation Studio 에서 기본 환경 구성

1)Automation Studio 에서 새 프로젝트 생성

2)하드웨어 구성하기

예시에서는 X20CP1586 을 기준으로 하드웨어를 구성한다.

3)Physical View 에서 ETH 선택 후 마우스 우 클릭 / Configuration 누르기

4) PLC 의 IP 설정

| Physical  | View          | ▲ ☆ ×      | 1 X20CP1586.IF2 [Configuration] × |                           |
|-----------|---------------|------------|-----------------------------------|---------------------------|
|           | ) 😫 🕾 🛞 🗟 💐 🖲 | 1          | <sup>™</sup> ♦ ♦ ↓ 1 <sup>*</sup> |                           |
| Name<br>- | X20CP1586     | L Position | Name                              | Value                     |
|           |               | IF1        | 🖻 🙀 IF2                           |                           |
|           | 🔒 ETH         | IF2        | 🗄 🚰 Activate interface            | on                        |
|           |               | IF3<br>IF4 | 🕂 🚰 Redundant parameter           | Single CPU Project        |
|           | - + USB       | IF5        | 🖻 📑 Single CPU parameters         |                           |
|           | 💑 X2X         | IF6        | - I Host name                     |                           |
|           | Ja            | 331        | -    Baud rate                    | auto                      |
|           |               |            | 🗄 🚰 Mode                          | enter IP address manually |
|           |               |            | IP address                        | 192.168.10.50             |
|           |               |            | Subnet Mask                       | 255.255.255.0             |

#### 5)CF 카드를 카드리더기에 연결하고 CF 카드를 굽기

상단 메뉴 Project / Project Installation / Offline installation

| File Edit View Insert Open              | Project | Debug Source Contro         | I Online  | Тоо  | ls Window        | Help                     |          |
|-----------------------------------------|---------|-----------------------------|-----------|------|------------------|--------------------------|----------|
| : 🛅 🔄 💭 💭 💭 👘 👘 👘                       | 🔛 Bu    | uild Configuration          | F7        | R    | . 0. 40          | り 📲 🔢 改 添 🚛              |          |
| Physical View                           | 🛗 Re    | build Configuration         | Ctrl+F7   | ×    |                  |                          |          |
| 2 2 2 2 2 2 2 2 2 2 2 2 2 2 2 2 2 2 2 2 | Cle     | ean Configuration           |           | -    | 1                |                          |          |
| Name                                    | Bu      | uild Cross Reference        |           | -    |                  |                          |          |
| E # X20CP1586                           | 🚠 Sto   | op Build C                  | trl+Pause |      |                  |                          | Value    |
| s∎l Serial                              | Ba      | atch                        | •         |      |                  |                          |          |
| ETH                                     |         |                             | •         | face | Э                |                          | on       |
| use PLK                                 | Pro     | oject Installation          | +         | Ð    | Transfer To Tar  | rget                     | Ctrl+F5  |
| •🚓 USB                                  | Ext     | port to Runtime Utility Cen | ter       |      | Offline installa | ation                    | Alt+F8   |
| 🏪 X2X                                   |         |                             |           |      | Generate Proje   | ect Installation Package | Shift+F8 |
| ed                                      | Up      | odate Library Declarations  |           |      | Transfer Auton   | nation Runtime           |          |

6)PLC 에 CF 카드를 끼우고 전원 공급 후, RUN 확인하기

7)PLC 와 Automation Studio 연결하기

상단 메뉴 Online / Settings 이용하여 Status Bar 에 RUN 확인

ANSL: tcpip/DAIP=192.168.10.50 /REPO=11159 /ANSL=1 /PT=11169 X20CP1586 I4.33 RUN

### 2.1.2 Automation Studio 에서 Modbus TCP Slave 설정

1) Physical View 에서 ETH 선택 후 마우스 우 클릭 / Configuration 누르기

Modbus parameters / Activate Modbus communication 을 On 으로 변경

| Name                                     | Value     |
|------------------------------------------|-----------|
| Connection timeout                       | 4         |
|                                          |           |
| 🗄 🚰 SNMP parameters                      |           |
| Activate SNMP                            | activated |
| 🖕 🚰 Modbus parameters                    |           |
| 📥 🚰 Activate Modbus communication        | on        |
| - 😁 🔤 Use as Modbus slave                | off       |
| <ul> <li>Use as Modbus master</li> </ul> | on        |
| \ominus 📑 openSafety over TCP/IP         |           |
| Use as Modbus slave                      | off       |
| 🗄 🚰 Diagnostics                          |           |
| 🗄 😁 🚰 Slave diagnostics                  | none      |
| 🗄 🚰 Bonding                              |           |
| 🞰 😁 Activate bonding                     | off       |

### 2)Modbus slave 를 사용하기 위해서,

Modbus parameters / Activate Modbus communication / Use as Modbus slave 를 on 으로 변경

| 🔁 🗞 🔶 🚧 🎜 🛣                     |                  |  |  |  |  |  |
|---------------------------------|------------------|--|--|--|--|--|
| Name                            | Value            |  |  |  |  |  |
| Connection timeout              | 4                |  |  |  |  |  |
| Title                           |                  |  |  |  |  |  |
| 🗄 🚰 SNMP parameters             |                  |  |  |  |  |  |
| Activate SNMP                   | activated        |  |  |  |  |  |
| 🕂 🚰 Modbus parameters           |                  |  |  |  |  |  |
| Activate Modbus communication   | on               |  |  |  |  |  |
| 🕂 🚰 Use as Modbus slave         | on               |  |  |  |  |  |
| 🗄 🚰 Modbus slave configurations |                  |  |  |  |  |  |
| e⊢ 🚰 Modbus slave 1             |                  |  |  |  |  |  |
| *• TCP port                     | 502              |  |  |  |  |  |
| Connection timeout              | 0                |  |  |  |  |  |
| 🗄 🔠 Addressing type             | Dynamic channels |  |  |  |  |  |

#### 3)통신에 필요한 파라 미터 설정

레지스터 이름 Value 에 고유 이름을 기입하고 엔터를 누르면 짙은 검정 글자로 활성화된다. Modbus slave 의 TCP port 는 기본 설정 값, 502 를 사용한다.

#### <예시>

Modbus slave 1/ TCP port

502

| Addressing type/                                                                                  | Input registers |
|---------------------------------------------------------------------------------------------------|-----------------|
| Addressing type/ Input registers/ Channels/ Input register channel 1<br>/Name                     | WVAR1           |
| Addressing type/ Input registers/ Channels/ Input register channel 1<br>/ <b>Starting address</b> | 2000            |
| Addressing type/ Input registers/ Channels/ Input register channel 1<br>/Number of registers      | 1               |
| Addressing type/ Input registers/ Channels/ Input register channel 1<br>/Data type                | UINT            |

| Addressing type/                                                                                        | Holding registers | Holding registers |
|----------------------------------------------------------------------------------------------------|-------------------|-------------------|
| Addressing type/ Holding registers / Channels/ Input register channel 1 / <b>Name</b>                   | VAR1              | VAR2              |
| Addressing type/ Holding registers / Channels/ Input<br>register channel 1 / <b>Starting address</b>    | 1000              | 1010              |
| Addressing type/ Holding registers / Channels/ Input<br>register channel 1 / <b>Number of registers</b> | 2                 | 1                 |
| Addressing type/ Holding registers / Channels/ Input<br>register channel 1 / <b>Data type</b>           | OCTECT            | UINT              |

| X20CP1586.JF2 [Configuration]* ×     X  |                  |  |  |
|-----------------------------------------|------------------|--|--|
| Name                                    | Value            |  |  |
| 🖕 🚰 Modbus parameters                   |                  |  |  |
| 🗄 🚰 Activate Modbus communication       | on               |  |  |
| 🖙 🚰 Use as Modbus slave                 | on               |  |  |
| 🗄 🚰 Modbus slave configurations         |                  |  |  |
| 🗄 📑 Modbus slave 1                      |                  |  |  |
| - ICP port                              | 502              |  |  |
| Connection timeout                      | 0                |  |  |
| 📥 🚰 Addressing type                     | Dynamic channels |  |  |
| 🗊 📅 Coils                               |                  |  |  |
| 🗄 📅 Discrete inputs                     |                  |  |  |
| 🖕 🚰 Input registers                     |                  |  |  |
| 🗄 📑 Channels                            |                  |  |  |
| 🖨 👘 🖓 Input register channel 1          |                  |  |  |
| - t 🖉 Name                              | WVAR1            |  |  |
| Starting address                        | 2000             |  |  |
| <ul> <li>Number of registers</li> </ul> | 1                |  |  |
| 🛄 🖉 🖉 Data type                         | UINT             |  |  |

| 1 X20CP1586.IF2 [0 | 2 X20CP1586.IF2 [Configuration]* ×                                                                                                    |       |        |  |  |  |  |
|--------------------|----------------------------------------------------------------------------------------------------|-------|--------|--|--|--|--|
| 🔠 🍬 🔶 🖗 🎜          | 🗄 🔍 🔶 🕪 🔑 🏦                                                                                                    |       |        |  |  |  |  |
| Name               |                                                                                                    | Value | Unit ^ |  |  |  |  |
|                    | 🗄 🚰 Holding registers                                                                                                    |       |        |  |  |  |  |
|                    | 🗁 🚰 Channels                                                                                                    |       |        |  |  |  |  |
|                    | 🚌 🚰 Holding register channel 1                                                                                                    |       |        |  |  |  |  |
|                    | Name                                                                                                    | VAR1  |        |  |  |  |  |
|                    | Starting address                                                                                                    | 1000  |        |  |  |  |  |
|                    | • Number of registers                                                                                                    | 2     |        |  |  |  |  |
|                    | 📖 🖉 Data type                                                                                                    | OCTET |        |  |  |  |  |
|                    | 📴 🚰 Holding register channel 2                                                                                                    |       |        |  |  |  |  |
|                    | ••••• Name                                                                                                    | VAR2  |        |  |  |  |  |
|                    | Starting address                                                                                                    | 1010  |        |  |  |  |  |
|                    | With the second second seco | 1     |        |  |  |  |  |
|                    | 🖵 🖉 Data type                                                                                                    | UINT  |        |  |  |  |  |

4) 프로그램에서 통신 데이터를 활용하려면 아래 과정을 진행한다. ToolBox 에서 ST program 을 추가하고 프로그램 이름은 'TEST'로 변경한다

5) 아래 표와 같이 변수를 생성한다.

| Name   | Туре  |
|--------|-------|
| VAR_A  | UDINT |
| VAR_B  | UINT  |
| VAR_RA | UINT  |
| VAR_RB | UDINT |

6)ST 프로그램에 아래와 같이 코딩한다. PROGRAM \_CYCLIC

> VAR\_A; VAR\_B; VAR\_RA; VAR\_RB;

END\_PROGRAM

7)Physical View 에서 ETH 선택 후 마우스 우 클릭 / I/O Mapping 누르기

#### 8)Process Variables 에 필요한 변수 맵잉하기

| X20CP1586.IF2 [I/O Mapping] ×               |                  |           |
|---------------------------------------------|------------------|-----------|
| <b>*</b> 9                                  |                  |           |
| Channel Name                                | Process Variable | Data Type |
| <ul> <li>NodeSwitch</li> </ul>              |                  | USINT     |
| <ul> <li>ActualNumberOfClients_1</li> </ul> |                  | UINT      |
| PacketCount_1                               |                  | DINT      |
| ErrorCount_1                                |                  | DINT      |
| TimeSinceLastRequest_1                      |                  | DINT      |
| → WVAR1                                     | ::TEST:VAR_B     | UINT      |
| • VAR1                                      | ::TEST:VAR_RB    | OCTET[4]  |
| • VAR2                                      | ::TEST:VAR_RA    | UINT      |

9)프로젝트 빌드(Build) / 트렌스퍼(Transfer)

10) Warm restart 수행

11) Automation Studio 에서 Modbus TCP Slave 설정 완료

### 2.1.3 시뮬레이션 프로그램에서 테스트하기

Modbus TCP Slave 를 테스트하기 위해서는 Modbus Poll 프로그램을 이용하여 테스트 할 수 있다. Modbus Poll 만 실행할 경우 PLC 와 같은 네트워크 상에 존재하면 된다. (PLC 의 앞 세자리 IP 는 동일하고 마지막 네번째만 다른 숫자, 서브넷 마스크는 동일)

Modbus Poll 사용법에 대한 자세한 내용은 Modbus Poll 도움말을 참조하세요. 이 매뉴얼에서는 B&R CPU 와의 간단한 연동 테스트 방법만 설명합니다.

1) Modbus Poll 프로그램 실행하기

|               | 웹 Modbus Poll - Mbpoll1                                       |     |
|---------------|---------------------------------------------------------------|-----|
|               | File Edit Connection Setup Functions Display View Window Help |     |
|               | 🗅 🖆 🖬 🚭 🗙 🛅 🖳 🚊 💷 05 06 15 16 17 22 23   TC 🔯   🤋 🌿           |     |
|               |                                                               |     |
|               | No connection $R = 0.10 = 1.14 = 0.3$ ; SR = 1000ms           |     |
|               | Alias 00000<br>0 0 0<br>2 0<br>3 0<br>4 0<br>5 0<br>6 0<br>0  | E   |
| аЛ            |                                                               | -   |
| <br>          |                                                               |     |
| IVIOADUS POII | For Help, press F1. [192.168.10.50]: 502                      | th. |

- 2) Modbus Slave 연결하기 Connection / Connect…
- 3) Modbus Slave 정보 기입하기

| 웹 Modbus Poll - Mbpoll1                                       |               |    |                               |  |  |  |  |
|---------------------------------------------------------------|---------------|----|-------------------------------|--|--|--|--|
| File Edit Connection Setup Functions Display View Window Help |               |    |                               |  |  |  |  |
| D 🚅 🖥                                                         | Connect       | F3 | 05 06 15 16 17 22 23 TC 🖳 🤋 🎌 |  |  |  |  |
| Mbpol                                                         | Disconnect    | F4 |                               |  |  |  |  |
| Tx = 0: E                                                     | Auto Connect  | •  | 1000ms                        |  |  |  |  |
| No conn                                                       | Quick Connect | F5 |                               |  |  |  |  |

|                         |                                       |                     | Automation Studio 의 설정 화면                                                                                                    |                           |
|-------------------------|---------------------------------------|---------------------|----------------------------------------------------------------------------------------------------|---------------------------|
| /lodbus Poll 연          | 1결 설정 화면                              |                     | Physical View 에서 ETH 선택 후                                                                                                    | 마우스 우 클릭 /                |
|                         |                                       |                     | Configuration                                                                                                    |                           |
| onnection Setup         |                                       |                     | 12         X20CP1586.IF2 [Configuration]         ×           12         Image: Second second second |                           |
| Connection              |                                       | ОК                  | Name                                                                                                    | Value                     |
| Modbus TCP/IP           | •                                     |                     | E 162                                                                                                    | 0.0                       |
|                         |                                       | Cancel              | Redundant parameter                                                                                                    | Single CPU Project        |
| Serial Settings         |                                       |                     | Single CPU parameters                                                                                                    | Single of of hojoot       |
| COM1                    | · · · · · · · · · · · · · · · · · · · | Mode                | Host name                                                                                                    |                           |
|                         |                                       | 🔘 RTU 🔘 ASCII       | Baud rate                                                                                                    | auto                      |
| 9600 Baud 🔻             |                                       |                     | b,∰ Mode                                                                                                    | enter IP address manually |
|                         |                                       | Response Timeout    | IP address                                                                                                    | 192.168.10.50             |
| 8 Data bits 🔻           |                                       | 1000 [ms]           | Subnet Mask                                                                                                    | 255.255.255.0             |
| Even Dealer             |                                       | Tooo [maj           | INA parameters                                                                                                    |                           |
| E ven Parity            |                                       | Delay Between Polls | ANSL parameters                                                                                                    |                           |
| 1 Stop Bit              | Advanced                              | 20 [ms]             | SNMP narameters                                                                                                    |                           |
|                         | Auvanceu                              | 20 [ms]             | Modbus parameters                                                                                                    |                           |
| Bemote Modbus Server    |                                       |                     | Activate Modbus communication                                                                                                    | on                        |
| ID Address as Nada Nama |                                       |                     | 🖓 📑 Use as Modbus slave                                                                                                    | on                        |
| IP Address of Node Name |                                       |                     | days are configurations                                                                                                    |                           |
| 192.168.10.50           |                                       | ▼                   | iar and the second second s                                                                                                    |                           |
| Server Port             | Connect Timeout                       | Pv4                 | TCP port                                                                                                    | 502                       |
| 502                     | 3000 [ms]                             | 0.15.0              | Connection timeout                                                                                                    | 0                         |
|                         |                                       | C IPv6              | E-1 Addressing type                                                                                                    | Dynamic channels          |

4) 연결은 되었으나 레지스터 정보가 올바르지 않으면 'Illegal Data Address' 가 나타난다.

| 웹 Modbus Poll - Mbpoll1                                       | _ 0 🔀    |
|---------------------------------------------------------------|----------|
| File Edit Connection Setup Functions Display View Window Help |          |
| 🗅 🚅 🖩 🎒 🗙 🗂 🖳 🚊 🕮 05 06 15 16 17 22 23   TC 🖳 💡 🎗             |          |
| Mbpoll1                                                       |          |
| Tx = 3: Err = 3: ID = 1: F = 03: SR = 1000ms                  |          |
| Illegal Data Address                                          |          |
| Alias 00000                                                   | <u> </u> |

5) 해당 레지스터 정의하기 Setup / Read/Write Definition..

 W Modbus Poll - Mbpoll1
 Image: Connection Setup Functions Display View Window Help

 File Edit Connection Setup Functions Display View Window Help

 Image: Image: Connection Setup Function Setup Function

 Image: Image: Connection Setup Function

 Image: Image: Connection Setup Function

 Image: Image: Connection Setup Function

 Image: Image: Connection Setup Function

 Image: Image: Connection Setup Function

 Image: Image: Connection Setup Function

 Image: Image: Connection Setup Function

 Image: Image: Connection Setup Function

 Image: Image: Connection Setup Function

 Image: Image: Connection Setup Function

 Image: Image: Connection Setup Function

 Image: Image: Connection Setup Function

 Image: Image: Connection Setup Function

 Image: Image: Connection Setup Function

 Image: Image: Connection Setup Function

 Image: Image: Connection Setup Function

 Image: Image: Connection Setup Function

 Image: Image: Connection Setup Function

 Image: Image: Connection Setup Function

 Image: Image: Connection Setup Function

 Image: Image: Connection Function

 Image: Image: Connection Function

 Image: Image: Connection Function

 Image: Image: Connection Function

 Image: Image: Connection Function

 Image: Image: Connection Function

6) 첫 번째 예시 - Holding registers / VAR1

|                                                  | Automation Studio 의 설정 화면          |        |
|--------------------------------------------------|------------------------------------|--------|
| Modbus Poll 설정 화면                                | Physical View 에서 ETH 선택 후 마우스 우 클릭 | / Con- |
|                                                  | figuration                         |        |
| Read/Write Definition                            | 220CP1586.JF2 [Configuration] ×    |        |
|                                                  |                                    |        |
| Slave ID:                                        | Name                               | Value  |
| Function: 03 Read Holding Registers (4x)  Cancel | Holding registers                  |        |
| Address: 1000 Protocol address E.g. 40011 -> 10  | 🗄 💒 Channels                       |        |
|                                                  | 🕂 🚰 Holding register channel 1     |        |
| Quantity: 2                                      | Name                               | VAR1   |
| Scan Rate: 1000 [ms] Apply                       | Starting address                   | 1000   |
| Disable                                          | Number of registers                | 2      |
| Read/Write Disabled                              | 🦾 🖗 Data type                      | OCTET  |
| Disable on error     Read/Write Once             | Holding register channel 2         |        |
|                                                  | Name                               | VAR2   |
| View                                             | Starting address                   | 1010   |
|                                                  | Wumber of registers                | 1      |
|                                                  | 🖵 🖉 🖉 Data type                    | UINT   |
| Hide Alias Columns PLC Addresses (Base 1)        |                                    |        |
| Address in Cell Enron/Daniel Mode                |                                    |        |
|                                                  |                                    |        |

7) 올바르게 레지스터가 설정되면 'Illegal Data Address' 가 사라진다.

| 권 Modbus Poll - Mbpoli                                        |          |  |  |  |  |  |  |
|---------------------------------------------------------------|----------|--|--|--|--|--|--|
| File Edit Connection Setup Functions Display View Window Help |          |  |  |  |  |  |  |
| 🗅 😅 🖬 🎒 🗙 🛅 🖳 🚊 🕮 05 06 15 16 17 22 23 TC 🔯 🧣 🧏               |          |  |  |  |  |  |  |
| Mbpolii                                                       |          |  |  |  |  |  |  |
| Tx = 4: Err = 0: ID = 1: F = 03: SR = 1000ms                  |          |  |  |  |  |  |  |
| Alias 01000                                                   | <u>^</u> |  |  |  |  |  |  |
|                                                               |          |  |  |  |  |  |  |
|                                                               |          |  |  |  |  |  |  |
| 3                                                             | =        |  |  |  |  |  |  |
|                                                               |          |  |  |  |  |  |  |

8) 정확한 값을 주고 받기 위하여 데이터 형식을 변경한다. 두 칸을 동시에 선택하고(Number of registers 2) 마우스 우 클릭. Format / 32Bit signed / Big-endian 선택

| 9 | 🖁 Modbus Poll - Mbp                                           | oll1          |                         |              |              |               |             |            | - • • |
|---|---------------------------------------------------------------|---------------|-------------------------|--------------|--------------|---------------|-------------|------------|-------|
| 1 | File Edit Connection Setup Functions Display View Window Help |               |                         |              |              |               |             |            |       |
|   | 🗅 🚅 🖬 🎒 🗙                                                     | 1 🗄 🚊         | □ □ 05 06 15 16 17 22 2 | 3   TC 🗵   🕯 | 2 🕅          | ?             |             |            |       |
| ſ | 💬 Mbpoll1                                                     |               |                         |              |              |               |             |            |       |
| L | Tx = 47: Err = 0: I                                           | D = 1: F = 03 | : SR = 1000ms           |              |              |               |             |            |       |
|   |                                                               |               |                         |              |              |               |             |            |       |
| L | Alias                                                         | 01000         |                         |              |              |               |             |            | Â.    |
| L | 0                                                             | 0             |                         |              |              |               |             |            |       |
| Ŀ | 1                                                             | 0             |                         |              | _            | 1             |             | 7          |       |
| L | 2                                                             |               | Format                  | ۱.           | $\checkmark$ | Signed        | Alt+Shift+S | 1          |       |
| L | 3                                                             |               | Read/write Definition   | E0           |              | Unsigned      | Alt+Shift+U |            | -     |
| L | 4                                                             |               | Read/ write Dennition   | FO           |              | Hex - ASCII   | Alt+Shift+H |            | -     |
|   | 5                                                             |               | Cut                     | Ctrl+X       |              | Binary        | Alt+Shift+B |            |       |
|   | 6                                                             |               | Сору                    | Ctrl+C       |              | ,             |             |            |       |
|   | 7                                                             |               | Paste                   | Ctrl+V       |              | 32 Bit signed | +           | Big-endian |       |

9) 레지스터를 더블클릭하여 값, 200 을 기입하고 Send 를 누른다.

| 📲 Modbus Poll - Mbpoll1                     |                               |          |
|---------------------------------------------|-------------------------------|----------|
| File Edit Connection Setup Functions Displ  | ay View Window Help           |          |
| 🗅 🖆 🖬 🎒 🗙 🗂 🗒 🚊 л   05 06                   | 15 16 17 22 23   TC 🖳 💡 🎌     |          |
| Mbpoll1                                     |                               |          |
| Tx = 152: Err = 0: ID = 1: F = 03: SR = 100 | 00ms                          |          |
| Aliaz 01000                                 |                               |          |
|                                             | Write unsigned int 32         |          |
| 1                                           | Slave ID: 1 Send              |          |
| 2                                           | Address: 1000 Canad           |          |
| 4                                           | Valuess. 200                  | E        |
| 5                                           | Value: 200                    |          |
| 6                                           | Result<br>Bestonse ok         |          |
| 7                                           | Close dialog on "Response ok" |          |
| 0                                           |                               | <b>T</b> |

10) Automation Studio / Monitor 모드(단축키 Ctrl + M 또는 상단메뉴 View/ Monitor)에서 해당 레지스터 값을 확인한다.

위치: Physical view/ ETH 선택 후 마우스 우 클릭 / I/O mapping

I/O mapping 에서는 확인 할 수 없다.

| Accertation z [i/o mapping] X a zocertation z [configuration] & modulastic any [i/o mapping] a modulastic any [configuration] at rest. Cycles a produced lexit |                |                |                      |                  |  |  |
|----------------------------------------------------------------------------------------------------|----------------|----------------|----------------------|------------------|--|--|
| 🖉 🥮                                                                                                    |                |                |                      |                  |  |  |
| Channel Name                                                                                                    | Physical Value | ForceActivated | ForceActivated Value | Process Variable |  |  |
| • NodeSwitch                                                                                                    | 20             |                | 0                    |                  |  |  |
| <ul> <li>ActualNumberOfClients_1</li> </ul>                                                                                                    | 1              |                | 0                    |                  |  |  |
| <ul> <li>PacketCount_1</li> </ul>                                                                                                    | 882            |                | 0                    |                  |  |  |
| ErrorCount_1                                                                                                    | 159            |                | 0                    |                  |  |  |
| <ul> <li>TimeSinceLastRequest_1</li> </ul>                                                                                                    | 810            |                | 0                    |                  |  |  |
| WVAR1                                                                                                    | 0              |                | 0                    | ::TEST:VAR_B     |  |  |
| • VAR1                                                                                                    | Not available  |                |                      | ::TEST:VAR_RB    |  |  |
| ↔ VAR2                                                                                                    | 0              |                | 0                    | ::TEST:VAR_RA    |  |  |
| MODBUS.ModbusMasterDiag                                                                                                    | FALSE          |                | FALSE                |                  |  |  |

11) 프로그램에서 확인한다. VAR1 에 연결된 VAR\_B 값이 200 으로 들어온 것을 확인할 수 있다.

| s | 🖸 TEST::Cyclic.st [Structured Text] 🗙 🚽 Online Settings 🔌 X20CP1586.IF2 [I/O Mapping] 😭 X20CP1586.IF2 [Configuration] 🗧 |                   |   |                         |       |            |  |  |
|---|----------------------------------------------------------------------------------------------------|-------------------|---|-------------------------|-------|------------|--|--|
| 1 | ## 🖉 🚠 🖻 🖀 傳 🗟                                                                                                    |                   |   |                         |       |            |  |  |
| 4 | _CY                                                                                                    | 'CLIC             | • | Watch [TEST::Cyclic.st] |       | <b>p</b> × |  |  |
| Γ | 1                                                                                                    |                   | * | Name                    | Value |            |  |  |
| L | 2                                                                                                    | DE PROGRAM CYCLIC |   | VAR_B                   | 0     |            |  |  |
| L | 3                                                                                                    | _                 |   | VAR_RA                  | 0     |            |  |  |
| 7 | 4                                                                                                    | VAR A;            |   |                         | 200   |            |  |  |

12) 완료

### 1~5 는 위와 동일

6) 두 번째 예시 - Input registers / WVAR1

| Modbus Poll 설정 화면                                                                                                    | Automation Studio 의 설정 화면<br>Physical View 에서 ETH 선택 후 마우스 우<br>Configuration | 클릭 /  |
|----------------------------------------------------------------------------------------------------|-------------------------------------------------------------------------------|-------|
| Read/Write Definition                                                                                                  | X20CP1586JF2 (Configuration) X                                                |       |
| Slave ID: 1 OK                                                                                                    |                                                                               |       |
| Function: 04 Read Input Registers (3v)                                                                                 | Name                                                                          | Value |
|                                                                                                    | □ □ □ □ □ □ □ □ □ □ □ □ □ □ □ □ □ □ □                                         | BOOL  |
| Address: 2000 Address, E.g. 30011 -> 10                                                                                | input registers                                                               |       |
| Quarther 1                                                                                                    | i-, <sup>™</sup> Channels                                                     |       |
| Quantity:                                                                                                    | 🕂 🚰 Input register channel 1                                                  |       |
| Scan Rate: 1000 [ms] Apply                                                                                             | _, ♥ Name                                                                     | WVAR1 |
| Disable                                                                                                    | Starting address                                                              | 2000  |
| Read/Write Disabled                                                                                                    | Number of registers                                                           | 1     |
| Disable on error     Read/Write Once                                                                                   | 🚽 🖉 Data type                                                                 | UINT  |
| View Rows © 10 0 20 50 100 Fit to Quantity Hide Alias Columns PLC Addresses (Base 1) Address in Cell Enron/Daniel Mode |                                                                               |       |

7) Automation Studio / Monitor 모드에서 값을 기입한다. 프로그램에서 기입하거나, Physical view/ ETH 선택 후 마우스 우 클릭 / I/O mapping 에서 WVAR1 에 연결된 변수 VAR\_B 를 이용하여 값을 300 으로 변경한다.

| Watch   | h [TEST::Cyclic.st] |       | <b>4</b> × |
|---------|---------------------|-------|------------|
| Name    | e                   | Value |            |
| <b></b> | VAR_B               | 300   |            |
|         | VAR_RA              | 0     |            |
|         | VAR RB              | 200   |            |

| Channel Name                                | Physical Value | ForceActivated | ForceActivated Value | Process Variable |
|---------------------------------------------|----------------|----------------|----------------------|------------------|
| <ul> <li>NodeSwitch</li> </ul>              | 20             |                | 0                    |                  |
| <ul> <li>ActualNumberOfClients_1</li> </ul> | 1              |                | 0                    |                  |
| <ul> <li>PacketCount_1</li> </ul>           | 1069           |                | 0                    |                  |
| ErrorCount_1                                | 161            |                | 0                    |                  |
| <ul> <li>TimeSinceLastRequest_1</li> </ul>  | 200            |                | 0                    |                  |
| WVAR1                                       | 300            | V              | 300                  | ::TEST:VAR_B     |
| + VAR1                                      | Not available  |                |                      | ::TEST:VAR_RB    |
| + VAR2                                      | 0              |                | 0                    | ::TEST:VAR_RA    |
| MODBUS.ModbusMasterDiag                     | FALSE          |                | FALSE                |                  |

8) 변경된 값이 정상적으로 읽혀지는지 Modbus Poll 프로그램을 확인한다.

| ଅଞ୍ଚ Modbus Poll - Mbpoll1                                    |  |
|---------------------------------------------------------------|--|
| File Edit Connection Setup Functions Display View Window Help |  |
| 🗅 🖆 🖬 🚭 🗙 🛅 🖳 🚊 💷 05 06 15 16 17 22 23   TC 🖳 🤋 🎗             |  |
|                                                               |  |
| 1 x = 120: Err = 0: ID = 1: F = 04: SR = 1000ms               |  |
| Alias 02000                                                   |  |
|                                                               |  |
|                                                               |  |

9) 완료

# 2.2 Modbus TCP Master 설정하기

Automation Studio 에서 Modbus TCP Master 설정 방법을 설명한다.

### 테스트 하드웨어 목록

- Automation Studio 4.3.4 가 설치된 PC 1 대
- Modbus Slave<sup>3</sup> 가 설치된 PC 1 대
- X20CP1586 1 대
- 허브 1 대

# 네트워크 구성

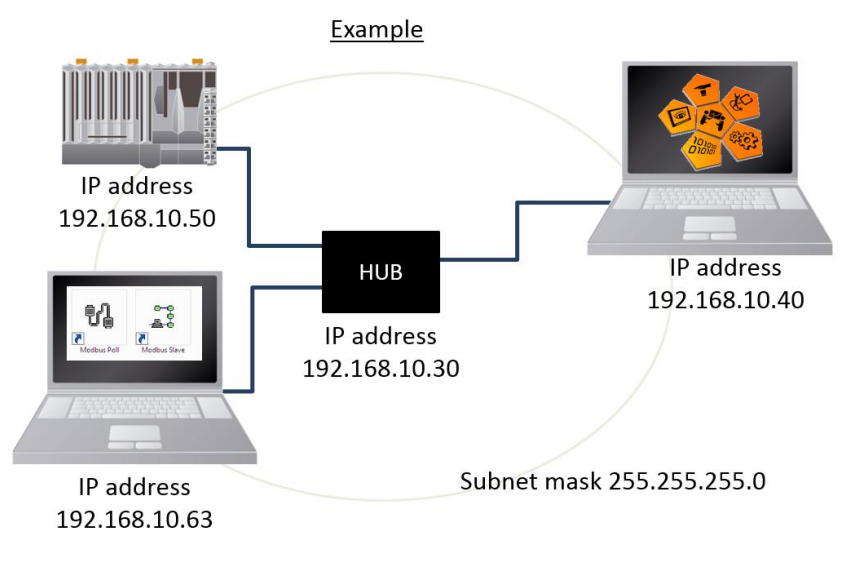

|                | B&R PLC<br>(X20CP1586) | Automation Studio 가<br>설치된 PC | Modbus TCP<br>시뮬레이션이<br>설치된 PC | 허브(HUB)                          |
|----------------|------------------------|-------------------------------|--------------------------------|----------------------------------|
| IP Address     | 192.168.10.50          | 192.168.10.40                 | 192.168.10.63                  | 192.168.10.30                    |
| Subnet<br>Mask | 255.255.255.0          | 255.255.255.0                 | 255.255.255.0                  | 255.255.255.0                    |
| 기타             | _                      | _                             |                                | 자동 할당 IP 대역<br>1192.168.10.40~49 |

<sup>&</sup>lt;sup>3</sup> http://www.modbustools.com/: 모드버스 통신 시뮬레이션 프로그램, Slave simulation

### 2.2.1 Automation Studio 에서 기본 환경 구성

1)Automation Studio 에서 새 프로젝트 생성

2)하드웨어 구성하기

예시에서는 X20CP1586 을 기준으로 하드웨어를 구성한다.

3)Physical View 에서 ETH 선택 후 마우스 우 클릭 / Configuration 누르기

4) PLC 의 IP 설정

| Physical View 👻 🕂 🗙 | X20CP1586.IF2 [Configuration] × |                           |
|---------------------|---------------------------------|---------------------------|
| 2 👰 😫 🕾 🛞 🗟 🦛 🛷     | 冠 🔍 🔶 🕪 🎝 🏦                     |                           |
| Name L Position     | Name                            | Value                     |
|                     | 🛛 🖻 🙀 IF2                       |                           |
| ETH IF2             | 🗄 📑 Activate interface          | on                        |
| → → USB IF4         | 🕂 🚰 Redundant parameter         | Single CPU Project        |
| USB IF5             | 🖕 🚰 Single CPU parameters       |                           |
|                     | 🖉 Host name                     |                           |
| <b>J</b>            | <ul> <li>Baud rate</li> </ul>   | auto                      |
|                     | 🗄 📑 Mode                        | enter IP address manually |
|                     | IP address                      | 192.168.10.50             |
|                     | Subnet Mask                     | 255.255.255.0             |
|                     |                                 |                           |

#### 5)CF 카드를 카드리더기에 연결하고 CF 카드를 굽기

상단 메뉴 Project / Project Installation / Offline installation

| File Edit View Insert Open              | Project | Debug Source Contro         | l Online  | Тоо  | ls Window        | Help                     |          |
|-----------------------------------------|---------|-----------------------------|-----------|------|------------------|--------------------------|----------|
| : 🛅 🔄 💭 💭 💭 👘 👘 👘                       | 🔛 Bu    | uild Configuration          | F7        | R    | . 0. 40          | り 📲 🔢 改 添 🚛              |          |
| Physical View                           | 🛗 Re    | build Configuration         | Ctrl+F7   | ×    |                  |                          |          |
| 2 2 2 2 2 2 2 2 2 2 2 2 2 2 2 2 2 2 2 2 | Cle     | ean Configuration           |           | -    | 1                |                          |          |
| Name                                    | Bu      | uild Cross Reference        |           | -    |                  |                          |          |
| E # X20CP1586                           | 🚠 Sto   | op Build C                  | trl+Pause |      |                  |                          | Value    |
| s∎l Serial                              | Ba      | atch                        | •         |      |                  |                          |          |
| ETH                                     |         |                             |           | face | Э                |                          | on       |
| use PLK                                 | Pro     | oject Installation          | +         | Ð    | Transfer To Tar  | rget                     | Ctrl+F5  |
| •🚓 USB                                  | Ext     | port to Runtime Utility Cen | ter       |      | Offline installa | ation                    | Alt+F8   |
| 🏪 X2X                                   |         |                             |           |      | Generate Proje   | ect Installation Package | Shift+F8 |
| ed                                      | Up      | odate Library Declarations  |           |      | Transfer Auton   | nation Runtime           |          |

6)PLC 에 CF 카드를 끼우고 전원 공급 후, RUN 확인하기

7)PLC 와 Automation Studio 연결하기

상단 메뉴 Online / Settings 이용하여 Status Bar 에 RUN 확인

ANSL: tcpip/DAIP=192.168.10.50 /REPO=11159 /ANSL=1 /PT=11169 X20CP1586 I4.33 RUN

### 2.2.2 Automation Studio 에서 Modbus TCP Master 설정

1)ToolBox 에서 Physical View / (CPU) / ETH 에 "Modbus Tcp\_any"를 추가하기 하드웨어 추가 후, 인터페이스 IF3 에 ModbusTCP 통신 활성화를 위한 팝업 창에서 'Yes'를 선택함. (Modbus TCP 통신 기본 설정: 비활성화)

※(참조) ModbusTCP 통신을 직접 활성화 설정할 경우

- a. Physical View 에서 ETH 선택 후 마우스 우 클릭 / Configuration 누르기
- b. Modbus parameters / Activate Modbus communication 을 On 으로 변경

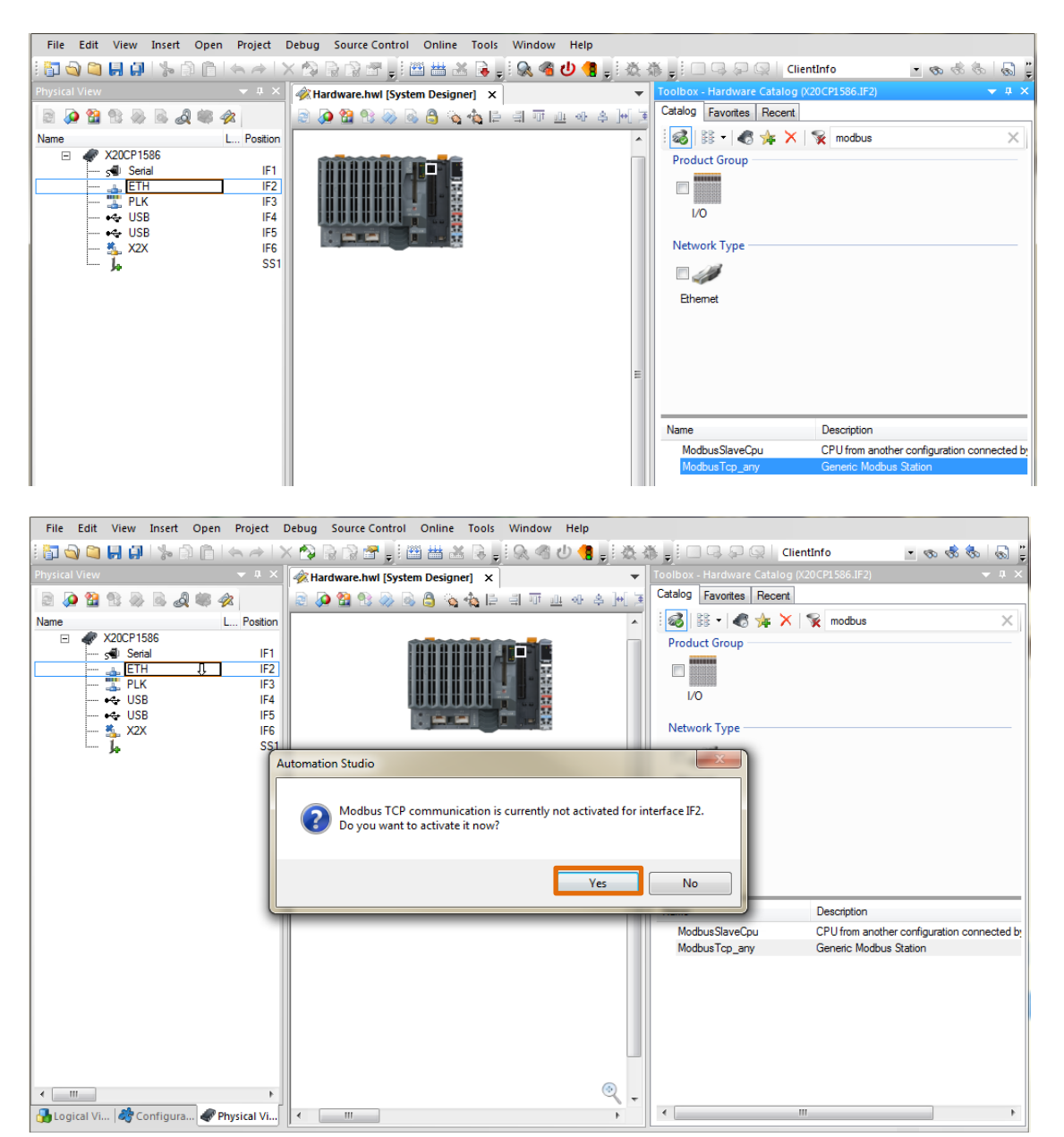

2)Physical View / (CPU) / ETH / ModbusTCP\_any 선택 후 마우스 우 클릭 / Configuration

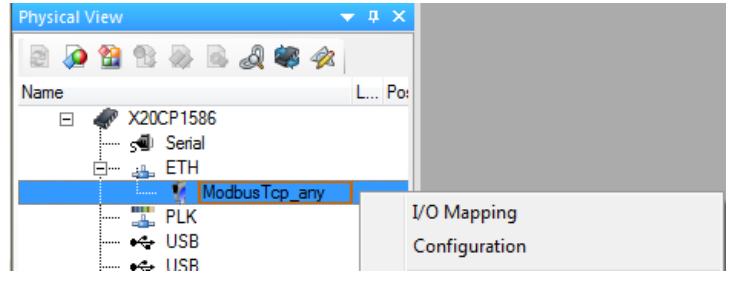

#### 3)해당 Master 의 IP 와 TCP port 를 기입하기

| Ethernet /Mode /IP address | 192.168.10.63 |
|----------------------------|---------------|
| Ethernet /TCP port         | 504           |

| ModbusTcp_any [Configuration]*       ×         Image: State of the state of the s |                  |      | • |
|----------------------------------------------------------------------------------------------------|------------------|------|---|
| Name                                                                                                    | Value            | Unit | - |
| 🗉 👔 ModbusTcp_any                                                                                                    |                  |      |   |
| 🕂 🚰 General                                                                                                    |                  |      |   |
| Module supervised                                                                                                    | off              |      |   |
| 🛱 🚰 Ethernet                                                                                                    |                  |      |   |
| p,∰ Mode                                                                                                    | Internet address |      |   |
| IP address                                                                                                    | 192.168.10.63    |      |   |
| 🛛 Unit identifier                                                                                                    | 0                |      |   |
| <b>•</b> TCP port                                                                                                    | 504              |      | ≡ |
| Number of pending requests                                                                                                    | 1                |      |   |

4) 펑션 코드를 선택하면 활성화되면서 검은 글자로 나타난다.

### <예시>

| Channel configuration / Block1/ Function code            | FC3: Read holding register |
|----------------------------------------------------------|----------------------------|
| Channel configuration / Block1/ Refresh time             | 100                        |
| Channel configuration / Block1/ Block send mode          | Cyclic                     |
| Channel configuration / Block1/ Starting address (read)  | 1000                       |
| Channel configuration / Block1/ Number of items (read)   | 2                          |
| Channel configuration / Block1/ Starting address (write) | 0                          |
| Channel configuration / Block1/ Number of items (write)  | 1                          |
| Channel configuration / Block1/ Channel 1/ Name          | СОМ                        |
| Channel configuration / Block1/ Channel 1/ Data type     | UDINT                      |
| Channel configuration / Block1/ Channel 1/ Direction     | Read                       |

| ModbusTcp_any [Configuration] ×                  |                            |      | - |
|--------------------------------------------------|----------------------------|------|---|
| 🔠 🦻 🔶 🖗 🐙 🏦                                      |                            |      |   |
| Name                                             | Value                      | Unit | * |
| <ul> <li>Simulation device</li> </ul>            |                            |      |   |
| 🗄 💒 Channel configuration                        |                            |      |   |
| <ul> <li>Reset outputs on fatal error</li> </ul> | off                        |      |   |
| Block 1                                          |                            |      |   |
| Function code                                    | FC3: Read holding register |      |   |
| 🛛 Refresh time                                   | 100                        | ms   |   |
| Block send mode                                  | cyclic                     |      |   |
| Starting address (read)                          | 1000                       |      |   |
|                                                  | 2                          |      |   |
| <ul> <li>Starting address (write)</li> </ul>     | 0                          |      |   |
| Wumber of items (write)                          | 1                          |      |   |
| 👳 💒 Channel 1                                    |                            |      | = |
| Name                                             | COM                        |      |   |
| 🔤 🖓 Data type                                    | UDINT                      |      |   |
| Direction                                        | Read                       |      |   |
| e- 🎦 Channel 2                                   |                            |      |   |

5)필요시 변수를 만들고 해당 변수를 I/O mapping 을 수행한다. 위치: Physical View / (CPU) / ETH / ModbusTCP\_any 선택 후 마우스 우 클릭 / I/O mapping

6) 현 예제에서는 관련 설정을 생략한다. 필요시 <u>'Automation Studio 에서 Modbus TCP Slave 설정'</u>을 참조한다.

7)Physical View / (CPU) / ETH / ModbusTCP\_any 선택 후 마우스 우 클릭 / I/O mapping 을 열면 "COM" 이 생성된 것을 확인할 수 있다.

| 🚹 Mo      | dbusTcp_any [Configuration] 🛛 🔊 Modbus | Tcp_any [I/O Mapping] × |           | •         |
|-----------|----------------------------------------|-------------------------|-----------|-----------|
| <b>\$</b> | 3                                      |                         |           |           |
| Char      | nnel Name                              | Process Variable        | Data Type | Task Cl ^ |
| +0        | HistRefreshError                       |                         | BOOL      |           |
|           |                                        |                         |           |           |
| +•        | ModbusErrorCnt                         |                         | UINT      |           |
| •         | ModbusConErrorCnt                      |                         | UINT      |           |
| +0        | ModbusPktRefreshTimeoutCnt             |                         | UINT      |           |
| +0        | ModbusPktPendPerSec                    |                         | UINT      |           |
| +0        | ModbusMeanResponseTime                 |                         | UINT      |           |
|           |                                        |                         |           |           |
| +0        | COM                                    |                         | UDINT     | E         |
|           |                                        |                         |           |           |
|           |                                        |                         |           | -         |
| •         | III                                    |                         |           | 4         |

|          | 참조                                           | 설명                                                                                     |
|----------|----------------------------------------------|----------------------------------------------------------------------------------------|
| General  | Module monitoring                            | 모듈 모니터링은 Modbus TCP Slaves 에서 지원하지<br>않으므로 항상 Disabled 되어 있으며, 변경이 불가함.                |
|          | Mode                                         | Modbus TCP Slave 의 IP Address 또는 호스트 네임                                                |
|          | IP Address                                   | Modbus TCP Slaves 의 IP Address                                                         |
|          | Unit identifier                              | Slave 가 Modbus RTU Slave 로 사용하지 않는다면 값은<br>0,1 또는 255 로 설정 가능.                         |
| Ethernet | TCP port                                     | Modbus 를 위한 TCP port 는 항상 502 로<br>설정해야한다.                                             |
|          | Number of simultane-<br>ous package requests | 동시에 보내는 Modbus packets 수 설정. 조금 더<br>복잡한 Configuration 을 위한 네트워크 Load 를 분배에<br>도움을 준다. |
| Timeouts | Cycle time violation<br>[ms]                 | Modbus 확인 요청이 설정 시간 동안 응답이 없을<br>경우 Cycle time violation 발생.                           |
| occur    | Plug and play timer [s]                      | 네트워크에 새로운 Slave module 이 존재하는지를<br>결정하기 위해 Modbus Master 가 사용하는 간격.                    |

8)빌드(Build) 후 트렌스퍼(Transfer)

9)Warm restart 수행

10) Automation Studio 에서 Modbus TCP Master 설정 완료

### 2.2.3 시뮬레이션 프로그램에서 테스트하기

Modbus TCP Master 를 테스트하기 위해서는 Modbus Slave 프로그램을 이용하여 테스트 할 수 있다. Modbus Slave 만 실행할 경우 PLC 에서 설정한 Master 와 동일한 IP 와 서브넷 마스크로 설정해야 한다. (현 예제에서는 192.168.10.63 으로 설정하였습니다.)

Modbus Slave 사용법에 대한 자세한 내용은 Modbus Slave 도움말을 참조하세요. 이 매뉴얼에서는 B&R CPU 와의 간단한 연동 테스트 방법만 설명합니다.

1) Modbus Slave 프로그램 실행하기

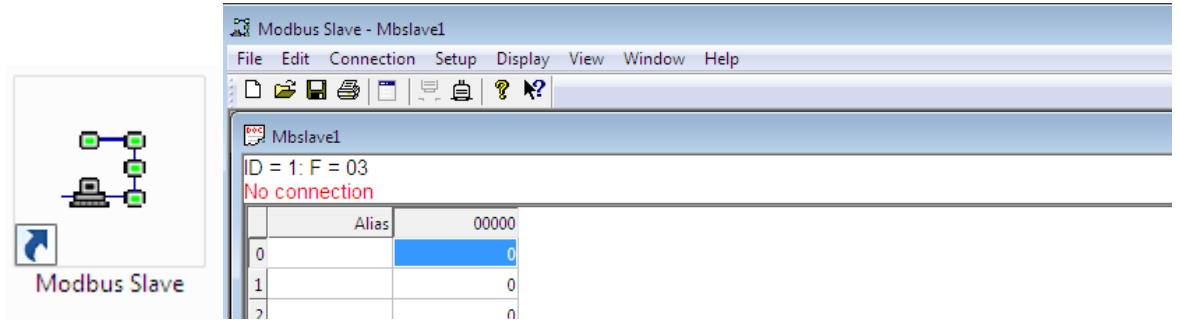

#### 2) 연결설정하기, Connection / Connect…

| S M  | lodbus | Slave | - Mbslav | e1    |         |      |        |      |  |  |  |  |  |
|------|--------|-------|----------|-------|---------|------|--------|------|--|--|--|--|--|
| File | Edit   | Conr  | nection  | Setup | Display | View | Window | Help |  |  |  |  |  |
| D    | 🖻      |       | Connect  |       | F3      |      |        |      |  |  |  |  |  |
| 9    | Mbslav |       | Disconn  | ect   | F4      |      |        |      |  |  |  |  |  |
| ID   | = 1: F |       | Auto Co  | nnect | +       |      |        |      |  |  |  |  |  |

| Modbus Slave 연결 설정 화면                                                                                                    | Automation Studio 의 설정 화면<br>Physical View / (CPU) / ETH / M<br>마우스 우 클릭/ Configuration                                                                                                    | 1odbusTCP_any 선택 후<br>y [/O Mapping]                          |
|----------------------------------------------------------------------------------------------------|----------------------------------------------------------------------------------------------------|---------------------------------------------------------------|
| Connection OK<br>Modbus TCP/IP Cancel<br>Serial Settings<br>COM1 Cancel<br>Serial Settings<br>COM1 Cancel<br>Serial Settings<br>COM1 Cancel<br>Serial Settings<br>Connection Cancel<br>Serial Settings<br>Connection Cancel<br>Poconcol<br>Even Parity DSR CTS CRTS Toggle<br>1 (ms) RTS disable delay<br>TCP/IP Server<br>IP Address Port<br>192.168.10.63 Port<br>192.168.10.63 SOL<br>Connection Cancel<br>DSR CTS CRTS Toggle<br>Connection Cancel<br>Connection Cancel<br>Connection Can | Name  ModbusTcp_any  ModbusTcp_any  Module supervised  Module supervised  Module supervis | Value<br>off<br>Internet address<br>192.168.10.63<br>0<br>504 |

### ※주의: Modbus Slave 프로그램이 설치된 PC 도 동일한 IP(192.168.10.63)로 설정되어야만 정상 작동함.

3)정상 연결 후, No Connection 이 사라짐

| - | Зм   | lodbus Slave - Ml | bslave1   |            |      |        |      |  |  |  |  |
|---|------|-------------------|-----------|------------|------|--------|------|--|--|--|--|
|   | File | Edit Connecti     | ion Setup | Display    | View | Window | Help |  |  |  |  |
|   | Ľ    | 🖻 🔒 🎒 🛅           | 1 5 0     | १ <b>№</b> |      |        |      |  |  |  |  |
| ſ | 2    | Mbslave1          |           |            |      |        |      |  |  |  |  |
|   | ID : | = 1: F = 03       |           |            |      |        |      |  |  |  |  |
|   |      | Alias             | 0(        | 0000       |      |        |      |  |  |  |  |
|   |      |                   |           | 0          |      |        |      |  |  |  |  |

4)레지스터 정의하기, Setup / Slave Definition 클릭

| 🚔 Modbus Slave - Mbslave1                 |        |      |
|-------------------------------------------|--------|------|
| File Edit Connection Setup Display View W | Vindow | Help |
| 🗋 🖆 🔚 🎒 🛅 🚦 Slave Definition              | F8     |      |

|                                                    | Automation Studio 의 설정 호                            | 바면                           |  |  |  |  |  |
|----------------------------------------------------|-----------------------------------------------------|------------------------------|--|--|--|--|--|
| Modbus Slave 설정 화면                                 | Physical View / (CPU) / ETH                         | I / ModbusTCP_any            |  |  |  |  |  |
|                                                    | 선택 후 마우스 우 클릭 / Configuration                       |                              |  |  |  |  |  |
| Slave Definition                                   | ModbusTcp_any [Configuration] × ModbusTcp_any [/O h | /apping]                     |  |  |  |  |  |
| Slave ID: 1                                        | Name                                                | Value                        |  |  |  |  |  |
| Eurotion: 03 Holding Begister (4x)                 | Plug and play timer                                 | 10                           |  |  |  |  |  |
| Cancel                                             | i Simulation                                        |                              |  |  |  |  |  |
| Address: 1000                                      | Simulation device                                   |                              |  |  |  |  |  |
| Quantity: 10                                       | Channel conliguration                               | off                          |  |  |  |  |  |
|                                                    | Block 1                                             | 011                          |  |  |  |  |  |
| View                                               | Eunction code                                       | - EC3: Read holding register |  |  |  |  |  |
| Rows                                               | Refresh time                                        | 100                          |  |  |  |  |  |
| 💿 10  20 🔘 50 🔘 100 🔘 Fit to Quantity              | Block send mode                                     | cyclic                       |  |  |  |  |  |
|                                                    | Starting address (read)                             | 1000                         |  |  |  |  |  |
| Hide Alias Columns PLC Addresses (Base 1)          |                                                     | 2                            |  |  |  |  |  |
|                                                    | <ul> <li>Starting address (write)</li> </ul>        | 0                            |  |  |  |  |  |
| Error Simulation                                   | <ul> <li>Number of items (write)</li> </ul>         | 1                            |  |  |  |  |  |
| Endi Sindiaton                                     | Channel 1                                           |                              |  |  |  |  |  |
| Skip response                                      | Name                                                | COM                          |  |  |  |  |  |
| (Not when using TCP/IP)                            | Data type                                           | UDINI                        |  |  |  |  |  |
| Inisj Response Delay     Return exception 06, Busy |                                                     | Kead                         |  |  |  |  |  |
|                                                    |                                                     |                              |  |  |  |  |  |

#### 5)해당 값을 보기 편하기 위하여 포멧 변경하기 두 레지스터 선택 후 마우스 우 클릭, Format / Long AB CD

| 📲 Modbus Slave - Mbslave1         |                  |        |              |            |             |
|-----------------------------------|------------------|--------|--------------|------------|-------------|
| File Edit Connection Setup Displa | ay View Window   | Help   |              |            |             |
| D 🛎 🖬 🚳 🗂 🗏 🚊 💡 K                 | ?                |        |              |            |             |
| Mbslave1                          |                  |        |              |            |             |
| ID = 1: F = 03                    |                  |        |              |            |             |
| Alias 01000                       |                  |        |              |            |             |
| 0 0                               |                  |        |              |            |             |
| 1 0                               |                  |        |              |            |             |
| 2 0                               | Format           | •      | $\checkmark$ | Signed     | Alt+Shift+S |
| 3 0                               | Slave Definition | F8     |              | Unsigned   | Alt+Shift+U |
| 4 C                               |                  |        |              | Hex        | Alt+Shift+H |
| 5 C                               | Cut              | Ctrl+X |              | Binary     | Alt+Shift+B |
| 6 C                               | Сору             | Ctrl+C |              | Lang AR CD |             |
| 7                                 | Paste            | Ctrl+V |              | Long AB CD |             |
|                                   | Select All       | Ctrl+∆ |              | Long CD AB |             |

#### 6)레지스터를 더블 클릭하여 원하는 값, 100 을 기입하고 OK 누르기

|       | Modbus Slave - M  | bslave1                 |                      |        |
|-------|-------------------|-------------------------|----------------------|--------|
|       | File Edit Connect | ion Setup Disp          | lay View Window Help |        |
| 11111 | 🗅 🖻 🖬 🎒 📋         | 1 <u>5</u> 4 <b>?</b> • | ?                    |        |
| ľ     | 📴 Mbslave1        |                         |                      |        |
|       | ID = 1: F = 03    |                         |                      |        |
| I     | Alias             | 01000                   |                      |        |
| I     | 0                 | 0                       | Edit Long Integer    |        |
| I     | 1                 |                         | Value: 100           | ок     |
| I     | 2                 | 0                       |                      |        |
| I     | 3                 | 0                       | Auto increment       | Cancel |
| I     | 4                 | 0                       |                      |        |

7)Automation Studio / Monitor 모드에서 COM 에 '100'이 들어오는지 확인하기

| ical View 👻 🗷 🗙 💽 On | line Settings 8 X20CP1586 JE2 II/O Mannin                                                                                                    | al 1 1 X20 CP1 586 JE2 (Configuration) | ModbusTrn any [/() Manning] | ModbusTcn.apv.(Configuration) |         |  |  |  |  |  |
|----------------------|----------------------------------------------------------------------------------------------------|----------------------------------------|-----------------------------|-------------------------------|---------|--|--|--|--|--|
|                      | N eigen aus serradis (S) vene recent e fino unabhuilt (T) in encer recent foruitainanai (S) unaphuilt (N) unabhuilt (N) unabhuilt (N) unaphuilt (N) unaphuil |                                        |                             |                               |         |  |  |  |  |  |
| e L Por Char         | nnel Name                                                                                                    | Physical Value                         | ForceActivated              | ForceActivated Value          | Process |  |  |  |  |  |
|                      |                                                                                                    | ,                                      |                             |                               |         |  |  |  |  |  |
| ETH •                | ActInternalError                                                                                                    | FALSE                                  |                             | FALSE                         |         |  |  |  |  |  |
| ModbusTcp_any        | ActConfError                                                                                                    | FALSE                                  |                             | FALSE                         |         |  |  |  |  |  |
| ++++ USB +•          | ActOverloadError                                                                                                    | FALSE                                  |                             | FALSE                         |         |  |  |  |  |  |
| +4+ USB +0           | ActModbusError                                                                                                    | FALSE                                  |                             | FALSE                         |         |  |  |  |  |  |
| 🐁 X2X 🔸 🔸            | ActSlvConError                                                                                                    | FALSE                                  |                             | FALSE                         |         |  |  |  |  |  |
| ••                   | ActRefreshError                                                                                                    | FALSE                                  |                             | FALSE                         |         |  |  |  |  |  |
|                      |                                                                                                    |                                        |                             |                               |         |  |  |  |  |  |
| ••                   | ModSlaveState                                                                                                    | 2                                      |                             | 0                             |         |  |  |  |  |  |
| +0                   | ModbusErrorLast                                                                                                    | 2                                      |                             | 0                             |         |  |  |  |  |  |
| ••                   | LastErrBlockNr                                                                                                    | 1                                      |                             | 0                             |         |  |  |  |  |  |
| <b>o</b> •           | ModbusSlaveDiag                                                                                                    | FALSE                                  |                             | FALSE                         |         |  |  |  |  |  |
|                      | HistInternalError                                                                                                    | EALCE                                  |                             | EALCE                         |         |  |  |  |  |  |
|                      | HistConfError                                                                                                    | EALSE                                  |                             | EALGE                         |         |  |  |  |  |  |
|                      | HistOvorloadError                                                                                                    | EALSE                                  |                             | EALGE                         |         |  |  |  |  |  |
|                      | HistModbusError                                                                                                    | EALSE                                  |                             | EALSE                         |         |  |  |  |  |  |
|                      | HistShConError                                                                                                    | EALSE                                  |                             | EALSE                         |         |  |  |  |  |  |
| ~                    | HistBefreshError                                                                                                    | FALSE                                  |                             | FALSE                         |         |  |  |  |  |  |
| -                    |                                                                                                    |                                        |                             | 171202                        |         |  |  |  |  |  |
| +0                   | ModbusErrorCnt                                                                                                    | 0                                      |                             | 0                             |         |  |  |  |  |  |
| +0                   | ModbusConErrorCnt                                                                                                    | 0                                      |                             | 0                             |         |  |  |  |  |  |
| +0                   | ModbusPktRefreshTimeoutCnt                                                                                                    | 0                                      |                             | 0                             |         |  |  |  |  |  |
| +0                   | ModbusPktPendPerSec                                                                                                    | 0                                      |                             | 0                             |         |  |  |  |  |  |
| -0                   | ModbusMeanResponseTime                                                                                                    | 0                                      |                             | 0                             |         |  |  |  |  |  |
|                      |                                                                                                    |                                        |                             |                               |         |  |  |  |  |  |
| ••                   | COM                                                                                                    | 100                                    |                             | 0                             |         |  |  |  |  |  |

8)완료

# 3 예시

# 3.1 Festo 사 장비와 연결하기

Festo 장비와 B&R PLC 사이의 Modbus TCP 통신 설정을 할 것이다. 이를 통해 B&R PLC 에서 Festo 의 Digital IO 와 MPA 공압 모듈에 연결된 공압을 제어할 수 있다.

# 하드웨어 토폴로지

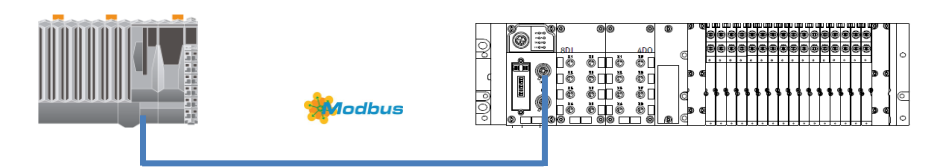

|             | B&R PLC       | Festo PLC     |
|-------------|---------------|---------------|
| IP Address  | 192.168.1.150 | 192.168.1.038 |
| Subnet Mask | 255.255.255.0 | 필요 없음         |

# 하드웨어 연결방법

하드웨어 연결은 M12 - RJ45 Ethernet Cable 을 통해 B&R PLC 이더넷 포트로 연결됨

참조 1

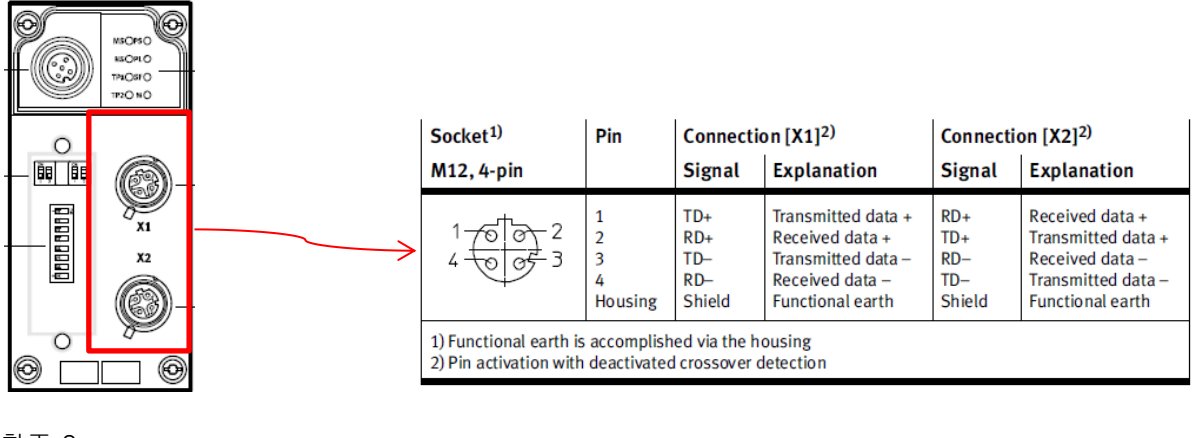

참조 2

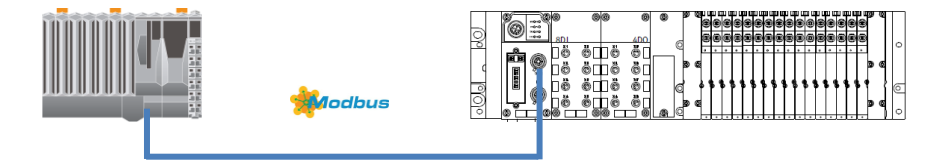

# 테스트 하드웨어

| 순번 | 제조회사  | 모델명                  | 설명             |
|----|-------|----------------------|----------------|
| 1  | B&R   | PPC2100              | PLC            |
| 2  | "     | 5AP1120.1505-000     | 판넬(터치 스크린)     |
| 3  | Festo | CPX-FB36             | Bus Node       |
| 4  | "     | CPX-8DE              | Digital Input  |
| 5  | "     | CPX-4DA              | Digital Output |
| 6  | "     | MPA Pneumatic module | 공압 모듈          |

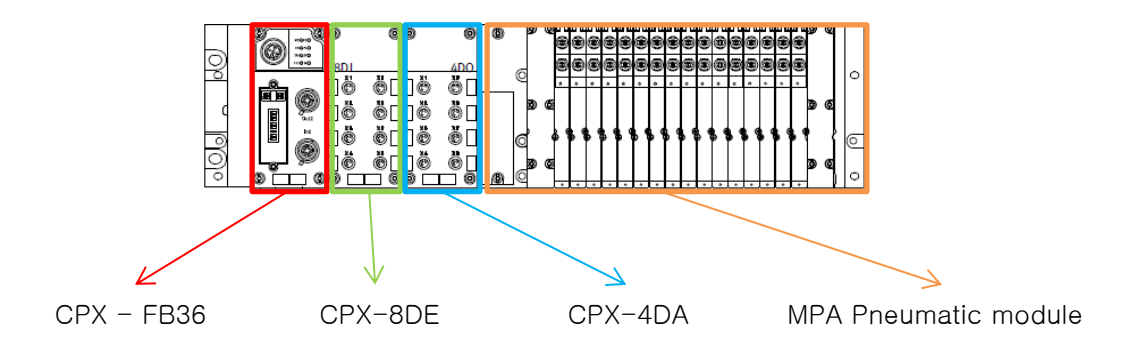

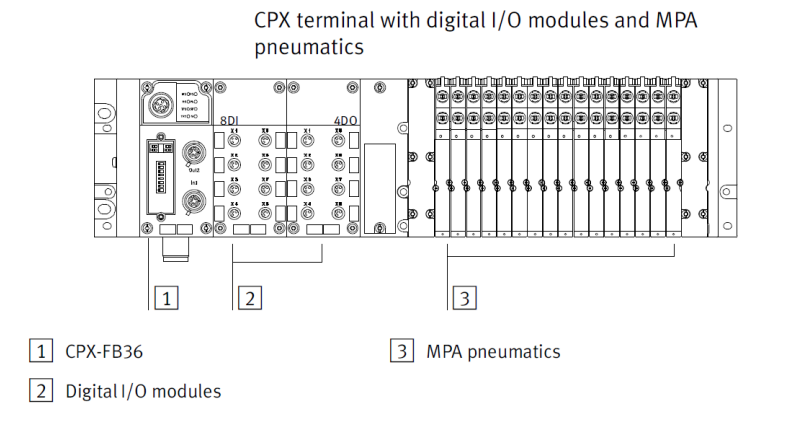

예시

1) Automation Studio 에서 Modbus TCP 로 설정

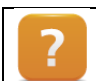

Communication ₩ Fieldbus systems ₩ Modbus TCP

#### 2) Modbus TCP 하드웨어 설정

- 장비에 따라 다른 프로토콜을 제공하므로 해당 장비 매뉴얼을 확인 필수. 본 테스트에서 사용한 CPX-FB36 은 Ethernet/IP, Modbus TCP 를 지원. 따라서 Mode 변경 작업이 필요함.

| D | DIL switches |   |                                                |  |                                                                                                    |                          |
|---|--------------|---|------------------------------------------------|--|----------------------------------------------------------------------------------------------------|--------------------------|
|   |              |   |                                                |  | Remote I/O                                                                                           | PLC 를 사용할 경우             |
|   |              | 1 | Operating<br>Mode and<br>network pro-<br>tocol |  | Remote Controller                                                                                    | PLC 없이 통합된 장비를<br>사용할 경우 |
|   |              |   |                                                |  | Ethernet/IP                                                                                          | _                        |
|   |              |   |                                                |  | Modbus TCP                                                                                           | Modbus TCP 로 설정할 경우      |
|   |              | 2 | diagnostic<br>mode                             |  | I/O Diagnostics inter-<br>face and status bits<br>switched off                                       | _                        |
|   |              |   |                                                |  | I/O Diagnostics inter-<br>face is switched on                                                        | -                        |
|   |              |   |                                                |  | Status bits switched on                                                                              | _                        |
|   |              |   |                                                |  | Reserved                                                                                             | _                        |
|   |              | 3 | IP Address-<br>ing                             |  | $2^{7} = 128$ $2^{6} = 64$ $2^{5} = 32$ $2^{4} = 16$ $2^{3} = 8$ $2^{2} = 4$ $2^{1} = 2$ $2^{0} = 1$ | _                        |

- PLC를 사용하기 때문에 DIL switches 1 에서 Remote IO 와 Modbus TCP 를 설정
- 어플리케이션에 맞게 Diagnostic 을 사용하고자 하면 위 표를 보고 참조
- IP 어드레스도 물리적으로 설정을 해주어야 함. 여기서 중요한 점은 앞에 세 자리는 192.168.1.X 로 고정되어 있고 마지막 자리의 수만 물리적으로 변경해 주어야함.

|          | 여(제      |     |            |                                |  |  |  |  |
|----------|----------|-----|------------|--------------------------------|--|--|--|--|
|          | DIL 3.8: | OFF |            |                                |  |  |  |  |
|          | DIL 3.7: | Off |            |                                |  |  |  |  |
| •        | DIL 3.6: | ON  | $2^5 = 32$ | $2^1 + 2^2 + 2^5 = 38$         |  |  |  |  |
| v        | DIL 3.5: | Off |            |                                |  |  |  |  |
| ▶ 4      | DIL 3.4: | Off |            |                                |  |  |  |  |
| <b>_</b> | DIL 3.3: | ON  | $2^2 = 4$  | Set IP Address : 192.168.1.038 |  |  |  |  |
| 5□       | DIL 3.2: | ON  | $2^1 = 2$  |                                |  |  |  |  |
|          | DIL 3.1: | Off |            |                                |  |  |  |  |

- 여기서 설정한 IP 는 Festo 장비의 IP Address 이며, Automation Studio 에서 연결할 ETH 의 IP Address 도 앞 세 자리는 같고 마지막 자리의 수만 변경해주면 됨.

3) Automation Studio 에서 IP Setting

- 192.168.1.X 는 고정이며, 나머지 자리 수는 개발자가 맞게 변경함. 예시에서 192.168.1.38 을 Modbus TCP 의 Address 로 사용함.

| Name    |                            | Value            |
|---------|----------------------------|------------------|
| 🖃 🚼 Mod | ule1                       |                  |
| ģ 🚰 (   | General                    |                  |
|         | Module supervised          | off              |
|         | Ethernet                   |                  |
|         | Mode                       | Internet address |
|         | IP address                 | 192.168.1.38     |
|         | Unit identifier            | 1                |
|         | TCP port                   | 502              |
| L       | Number of pending requests | 1                |

- PLC / ETH 의 Address 또한 세자리 수는 고정이며, 나머지 자리 수만 변경함. 예시에서 192.168.1.150 을 사용함.

| Name                       | Value                     |
|----------------------------|---------------------------|
| □ 11 SPPC2100_BY34_000.IF4 |                           |
| 🖗 Activate interface       | on                        |
| 🖕 🚰 Device parameters      |                           |
| 🖗 Host name                |                           |
| 🖗 Baud rate                | auto                      |
| Mode                       | enter IP address manually |
| 🛶 🖗 IP address             | 192.168.1.150             |
| Subnet Mask                | 255.255.255.0             |

4) Starting Address 찾기

- 사용하려는 Function code 에 따라서 시작하는 Starting Address 가 다르다. 해당 장비의 매뉴얼을 확인해야 한다.
- 아래 표를 기준으로 Digital Input module 의 시작 Address 는 **45395** 이고 다음 어드레스는 Diagnostic 이다. 진단용 어드레스에 다음 Digital Input 을 맵핑하지 않도록 주의한다. Digital Input 의 Input data 는 16 비트중 아래의 8 자리를 사용.
- 아래 Hardware 구성은 예시이다. Hardware 구성은 다양하게 설정할 수 있다. 따라서 Digital Input 을 여러 개 사용할 수 있으며 다음 Digital input 의 Starting address 는 **45397** 이다.

| Module                             | Loca-<br>tion | Modbus®<br>address | Input data                                       |                 |                       |  |
|------------------------------------|---------------|--------------------|--------------------------------------------------|-----------------|-----------------------|--|
|                                    |               | Bit                | 15 8                                             | 7 4             | 3 0                   |  |
| CPX-FB36                           | 0             | 45392              | Result of access to the I/O diagnostic interface |                 |                       |  |
| Keniote 1/0                        |               | 45393              | Data from the system table (read access)         |                 |                       |  |
|                                    |               | 45394              | Diagnostic data                                  | Diagnostic data |                       |  |
| Digital input                      | 1             | 45395              | 0                                                | Input data      |                       |  |
| module (CPX-8DE)                   |               | 45396              | Diagnostic data                                  |                 |                       |  |
| Digital output<br>module (CPX-4DA) | 2             | 45397              | x Echo ou<br>put data                            |                 | Echo out-<br>put data |  |
|                                    |               | 45398              | Diagnostic data                                  |                 |                       |  |
| MPA pneumatic                      | 3             | 45399              | x                                                | Echo output     | data                  |  |
| diagnostic function                |               | 45400              | Diagnostic data                                  | nostic data     |                       |  |
| MPA pneumatic                      | 4             | 45401              | x                                                | Echo output     | data                  |  |
| diagnostic function                |               | 45402              | Diagnostic data                                  | 1               |                       |  |
| MPA pneumatic                      | 5             | 45403              | x Echo output data                               |                 | data                  |  |
| diagnostic function                |               | 45404              | Diagnostic data                                  |                 |                       |  |
| MPA pneumatic                      | 6             | 45405              | x Echo output data                               |                 | data                  |  |
| diagnostic function                |               | 45406              | Diagnostic data                                  |                 |                       |  |

5) Automation Studio 에서 Starting Address 설정 및 Channel 형성하기.

| Empi Channel configuration     |                            |
|--------------------------------|----------------------------|
| 🖗 Reset outputs on fatal error | off                        |
| 🖕 📲 Block 1                    |                            |
| 🛶 🛊 🖉 Function code            | FC3: Read holding register |
| 🖗 Refresh time [ms]            | 100                        |
| 🖗 Block send mode              | cyclic                     |
| 🔤 💀 Starting address (read)    | 45395                      |
| 🛶 🛊 Number of items (read)     | 0                          |
| 🛶 🖗 Starting address (write)   | 0                          |
| 🦳 🖗 Number of items (write)    | 1                          |
| 🖕 🚰 Channel 1                  |                            |
| 🦳 🖗 Name                       | FestoDIModule1             |
| 🔤 📦 Data type                  | UINT                       |
| 📖 📦 Direction                  | Read                       |
| 🖕 🚰 Channel 2                  |                            |
| 🛶 🖗 Name                       | FestoDIModule1Diag         |
| 🛶 📦 Data type                  | UINT                       |
| 🛶 🖗 Direction                  | Read                       |
| Channel 3                      |                            |
| 🛶 🖗 Name                       | FestoDIModule2             |
| 🔤 🖗 Data type                  | UINT                       |
| 📖 🔐 🖗 Direction                | Read                       |
| 🖕 📲 Channel 4                  |                            |
| 🦳 🛊 🔍 Name                     | FestoDIModule2Diag         |
| 🔤 🖗 Data type                  | UINT                       |
| 📖 🛊 Direction                  | Read                       |
|                                |                            |

- Starting Address 는 앞 단계에서 결정한 **45395** 로 설정

- Channel 에는 데이터 타입과 IO 의 변수 이름을 설정
- 다음 블록을 활성화 시켜 다른 변수를 할당 할 수 있다. (예시: Channel2)

- 예제에서 사용하는 Digital Input module 어드레스의 다음 어드레스는 진단용(Diagnostic) 이므로 사용하지 않더라도 Channel 을 생성하여 Address 를 할당한다.

6)변수 맵핑

- 변수를 해당 Channel 이름에 연결하면 통신 준비가 완료되었다.
  - + FestoDIModule1 ::gFestoIOMapping.arrDIModuleValue[0]
- ✤● FestoDIModule1Diag
- ◆● FestoDIModule2
   ☆ FestoDIModule2Diag
   ☆ FestoDIModule2Diag

7)보충

- Digital Output 의 Starting Address 는 **40003** 이며, 해당 모듈에는 Diagnostic 기능이 없다.

| Module                                              | Loca-<br>tion | Modbus®<br>address | Output data                                      |             |             |
|-----------------------------------------------------|---------------|--------------------|--------------------------------------------------|-------------|-------------|
|                                                     |               | Bit                | 15 8                                             | 7 4         | 3 0         |
| CPX-FB36                                            | 0             | 40001              | Result of access to the I/O diagnostic interface |             |             |
| Remote I/O                                          |               | 40002              | Data for the system table (write access)         |             |             |
| Digital output mo-<br>dule (CPX-4DA)                | 2             | 40003              | х                                                |             | Output data |
| MPA pneumatic<br>module with<br>diagnostic function | 3             | 40004              | x                                                | Output data |             |
| MPA pneumatic<br>module with<br>diagnostic function | 4             | 40005              | x                                                | Output data |             |
| MPA pneumatic<br>module with<br>diagnostic function | 5             | 40006              | x                                                | Output data |             |
| MPA pneumatic<br>module with<br>diagnostic function | 6             | 40007              | x                                                | Output data |             |

- Channel 과 데이터 타입을 설정하고, 변수를 맵핑한다.

| 🖕 🚰 Block 2                 |                                |
|-----------------------------|--------------------------------|
| Function code               | FC16: Write multiple registers |
| 🖗 Refresh time [ms]         | 100                            |
| 🖗 Block send mode           | cyclic                         |
| 🛶 🖗 Starting address (read) | 0                              |
|                             | 1                              |
| Starting address (write)    | 40003                          |
| Number of items (write)     | 0                              |
| 🛱 🖓 🚰 Channel 1             |                                |
| 🦳 🖗 Name                    | FestoDOModule1                 |
| 🔤 🕴 Data type               | UINT                           |
| 🛶 🖗 Direction               | Write                          |
| 🖕 🚰 Channel 2               |                                |
| 🦳 🛊 Name                    | FestoDOModule2                 |
| 🛶 📦 Data type               | UINT                           |
| 🛶 🖗 Direction               | Write                          |
| 🖕 🚰 Channel 3               |                                |
| 🦳 🖗 Name                    | FestoDOModule3                 |
| 🔤 🙀 🖉 🖓 🔤                   | UINT                           |
| Direction                   | Write                          |

| FestoDOModule1 | ::gFestolOMapping.arrDOModuleValue[0] |
|----------------|---------------------------------------|
| FestoDOModule2 | ::gFestolOMapping.arrDOModuleValue[1] |
| FestoDOModule3 | ::gFestolOMapping.arrDOModuleValue[2] |

- Festo Module 이 2 개면, IP Address 는 다르게 설정하지만 Starting Address 는 동일하게 설정 할 수 있다.

| ່ອ 🛷 5PPC2100_B) | Y34_000 | SY1 |
|------------------|---------|-----|
| 击 ETH1           |         | IF3 |
| 🖻 🖦 📇 ETH2       |         | IF4 |
| 🌒 Modu           | le1     | ST1 |
| Modu             | le2     | ST2 |

- IP 설정시 앞 세 자리는 고정이며, 마지막 자리 수만 변경하면 2개 모듈을 연결 할 수 있다.

| 🖓 🖓 👘 General 🖓 🖓                                             |      |
|---------------------------------------------------------------|------|
| Module supervised off Module supervised off                   |      |
| 🖕 🚰 Ethernet                                                  |      |
| - Wode Internet address Mode Internet address                 | ress |
| IP address 192.168.1.38 IP address 192.168.1.101              | )1   |
| ···· ↓ ♥ Unit identifier 1 ····· ♥ Unit identifier 0          |      |
|                                                               |      |
| Wumber of pending requests 1     Wumber of pending requests 1 |      |

- 한 개 Digital Input 모듈 당 8 개 인풋이 있으며, 2 진수로 받을 수 있다.
   예를 들어 0000 0011 이라는 숫자를 Channel 에 맵핑 된 변수를 통해 받으면 변수는 10 진수 3 이 들어온다. 개발자에 따라서 10 진수로 사용할지 2 진수로 사용할지에 추가적인 소프트웨어 핸들링이 필요하다.
- MPA 공압 모듈은 4개 모듈 카드가 변수 한 개를 공유하여 제어된다. MPA 공압 모듈 1개는 변수 한 개, Channel 한 개를 이용하여 공압 Output 8개를 제어 한다.
  예를 들어 MPA 공압 모듈은 모듈 3개로 구성되어있고, Channel 은 3개가 필요하며 24개 변수 제어가 가능하다. 변수를 통해 10 진수 3 을 보내면, 2 진수로 0000 0011 이므로 2개 아웃풋이 출력된다.

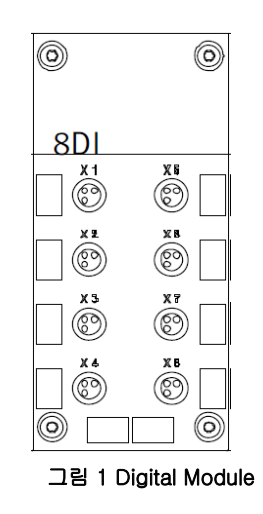

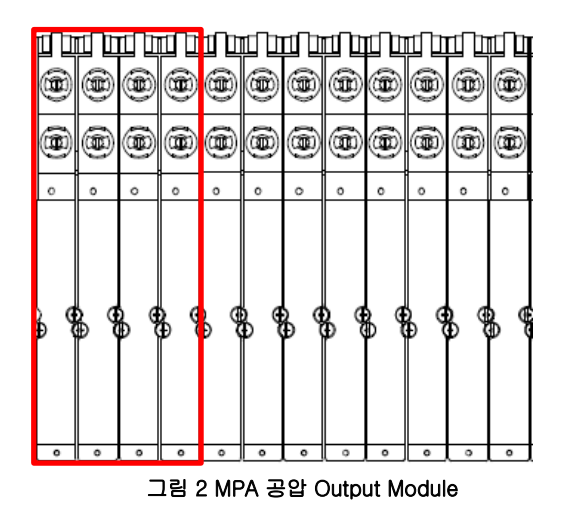

# 4 자료출처

- Festo 사 CPX-FB36 매뉴얼
- Automation Studio help

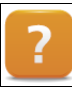

Communication  $\ensuremath{\mathbb W}$  Fieldbus systems  $\ensuremath{\mathbb W}$  Modbus TCP